## QUICK CARD

# Ethernet RFC 6349 TrueSpeed Test - Remote Unit

RFC-6349 specifies a methodology for measuring end-to-end TCP throughput between a local (near-end) TCP Client and a remote (far-end) TCP Server. This Quick Card describes how configure the T-BERD 5800 as the remote TCP Server.

## EQUIPMENT REQUIREMENTS

- T-BERD/MTS 5800 equipped with the following:
  - BERT software release V30.1.0 or greater
  - C510M1GE test option for 10 Megabit to 1 Gigabit 0 Ethernet
  - C510GELAN test option for 10 Gigabit Ethernet 0
  - C5100GE test option for 100 Gigabit Ethernet 0
  - C5LSLAYER4 test option for 1 Gigabit Truespeed 0
  - C510GLAYER4 test option for 10 Gigabit Truespeed 0
  - C5100GLAYER4 test option for 100 Gigabit Truespeed 0
- Optical Transceiver supporting the line rate to be tested
- Cables to match the optical transceiver and the line under test
- Fiber optic inspection microscope (P5000i or FiberChek Probe)
- Fiber optic cleaning supplies

## CONNECT TO LINE UNDER TEST

#### For Optical Interfaces:

- 1. Use the VIAVI P5000i or FiberChek Probe microscope to inspect both sides of every connection being used (SFP, attenuators, patch cables, bulkheads). Clean and repeat until it passes.
- 2. Insert desired Optical Transceiver into the Port 1 SFP or QSFP slot on the top of the T-BERD.
- 3. If necessary, insert optical attenuators into the SFP TX and/or RX ports.
- 4. Connect the SFP to the port under test using a jumper cable compatible with the line under test.

#### For Copper 10/100/1000BASE-T interfaces:

Connect the 10/100/1000 RJ-45 jack to the port under test using CAT 5E or better cable.

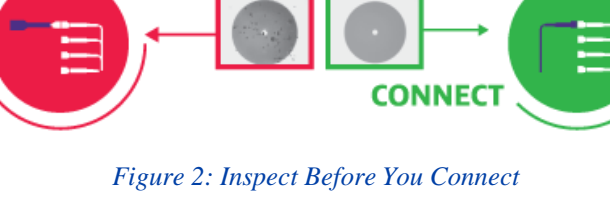

NO

INSPECT

**CLEAN** 

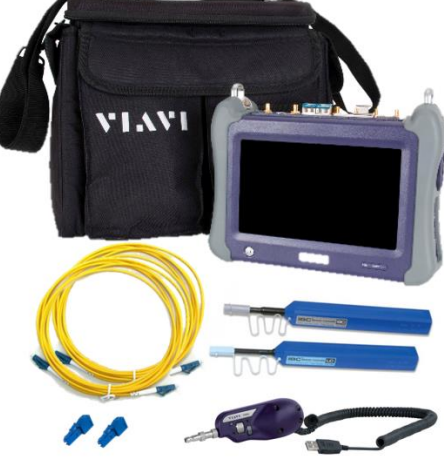

Figure 1: Equipment Requirements

IS IT

CLEAN?

YES

Inspect

Before You

Connect

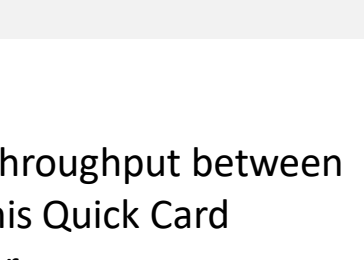

**VIAVI** Solutions

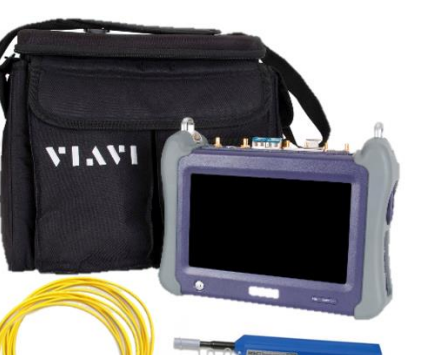

# T-BERD/MTS 5800 Portable Network Tester

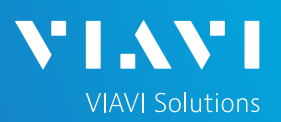

# QUICK CARD

### LAUNCH TEST

- Press the Power button (b) to turn on the test set.
- Using the Select Test menu, Quick Launch menu, or Job Manager, launch an Ethernet, RFC 6349 TrueSpeed, Terminate test on Port 1 for the desired physical interface. For example:

#### Ethernet ► 10/100/1000 ► RFC 6349 TrueSpeed ► IPv4 ► P1 Terminate

| System 🗧                                                                 | 🔐 Test        | 😤 Fiber Optics                                                                                                    | 🚾 🕩 💦        | 9:05 Pl |
|--------------------------------------------------------------------------|---------------|----------------------------------------------------------------------------------------------------|--------------|---------|
| Select v P1:<br>Test                                                     | OC-192 STS-19 | 2c Bulk BERT Term 🗙 🕂 Timing Source                                                                                                    | What's This? | 10      |
| DS1/DS3<br>E1/E3/E4<br>SONET<br>SDH<br>Ethernet<br>Fibre Channel<br>CPRI |               | <ul> <li>10/100/1000 Eth Layer 2 Traffic Term</li> <li>10/100/1000 L2 Streams SAMComplete</li> <li>10/100/1000 L2 Traffic RFC 2544</li> <li>10/100/1000 L4 TCP Wirespeed RFC 6349 TrueSpe</li> </ul> |              |         |
| OBSAI<br>OTN<br>C37.94 BERT<br>Timing                                    |               | 1GigE Layer 2 Traffic Term     1GigE L2 Streams SAMComplete     1GigE 12 Traffic REC 2544                                                                                                    |              |         |

| V2 1b5800-93b9e6:0                                                |                                   |                                                                                                    |                                                                                                    | - 🗆 ×           |
|-------------------------------------------------------------------|-----------------------------------|----------------------------------------------------------------------------------------------------|----------------------------------------------------------------------------------------------------|-----------------|
| System 🛄 Tes                                                      | it 🛛 🈽 Fiber Optic                | 5                                                                                                    |                                                                                                    | 🚾 📣 📣 💦 5:09 PM |
| Select<br>Test No Running T<br>DS1/DS3<br>E1/E3/E4<br>SONET       | est 🗙 Timing Sou                  | Cable Diagnostics<br>QuickCheck<br>RFC 2544 (RFC 5180)                                                                                   | Layer 4 Traffic     Layer 4 Multiple Streams     Layer 4 PTP/1588     G Layer 4 TCP Wirespeed                                                                                                    | What's This?    |
| SDH •                                                             |                                   | RFC 6349 TrueSpeed                                                                                                    | IPv4      IPv4      IPv6      IPv6      I |                 |
| Fibre Channel +<br>CPRI +                                         | 100M Optical •<br>1GigE Optical • | SyncE Wander                                                                                                    | J-Profile     P2 VNF Test                                                                                                    |                 |
| OBSAI<br>OTN<br>C37.94 BERT<br>Optical BERT<br>Timing             | 10GigE LAN >                      | Layer 2 Trattic<br>Layer 2 Multiple Streams<br>Layer 2 Triple Play<br>Layer 2 MiM Traffic<br>Layer 2 MPLS-TP Traffic<br>Layer 2 PTP/1588 | ,                                                                                                    |                 |
| Dark Fiber/Unf BERT   Add Test  Remove Test  Load Test  Load Test | K Hide Menu                       | Layer 3 Ping<br>Layer 3 Traceroute<br>Layer 3 Traffic<br>Layer 3 Multiple Streams<br>Layer 3 Triple Play                                 | ·<br>·<br>·                                                                                                    |                 |

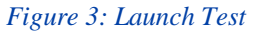

3. Tap the **●** button next to **"Start a new** configuration (reset to defaults)" option.

| VE tb5800-92fe90.0                            |                                                    |
|-----------------------------------------------|----------------------------------------------------|
| 🔅 System 🔐 Tests 🏾 😽 Fiber Optics             | 🗟 🗽 🎓 🖘 📭 11:42 AM                                 |
| TrueSpeed                                     | Port 1: 10/100/1000 Eth Layer 4 TCP Wirespeed Term |
| Configure                                     | Go To                                              |
| Not Running                                   |                                                    |
|                                               |                                                    |
|                                               |                                                    |
|                                               |                                                    |
| 🌼 Configure                                   |                                                    |
|                                               |                                                    |
|                                               |                                                    |
| Configure Test Settings Manually              | Go 🗪                                               |
| Load Configuration from a Profile             |                                                    |
|                                               |                                                    |
| Start a New Configuration (reset to defaults) | Go 🗪                                               |
|                                               |                                                    |
|                                               |                                                    |
| +∏ Exit                                       |                                                    |
|                                               |                                                    |
| 4 · · · · · · · · · · · · · · · · · · ·       |                                                    |

Figure 4: Configure

# T-BERD/MTS 5800 Portable Network Tester

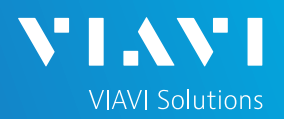

### QUICK CARD

#### CONFIGURE TEST

Select "I am installing or turning-up a new circuit" and tap the Next button to advance to the Symmetry screen.

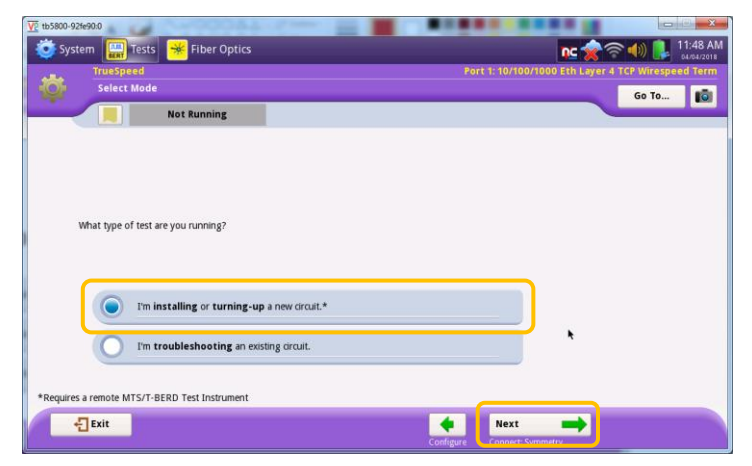

Figure 5: Select Mode

 Select My downstream and upstream throughputs are the same option and tap the Next button to advance to the Connect to Remote Instrument screen.

|                |                                                                                       |                                                                              |    |                   |                 | -        | 12.02    |
|----------------|---------------------------------------------------------------------------------------|------------------------------------------------------------------------------|----|-------------------|-----------------|----------|----------|
| 🥑 System 🔛 T   | ests 🏾 🏶 Fiber Optics                                                                 |                                                                              |    |                   | NC 🗶 🕤 I        |          | 04/04/20 |
| TrueSpee       | d                                                                                     |                                                                              | Põ | rt 1: 10/100/1000 | Eth Layer 4 TCF | Wirespee | ed Terr  |
| Connec         | t <u>1</u> Symmetry                                                                   |                                                                              |    |                   |                 | Go To    | 10       |
|                | Not Running                                                                           |                                                                              |    |                   |                 |          |          |
|                |                                                                                       |                                                                              |    |                   |                 |          |          |
|                |                                                                                       |                                                                              |    |                   |                 |          |          |
|                |                                                                                       |                                                                              |    |                   |                 |          |          |
|                |                                                                                       |                                                                              |    |                   |                 |          |          |
|                |                                                                                       |                                                                              |    |                   |                 |          |          |
| Mana will some |                                                                                       |                                                                              |    |                   |                 |          |          |
| HOW WIII YOUR  | throughput be configured?                                                             |                                                                              |    |                   |                 |          |          |
| How will your  | throughput be configured?                                                             |                                                                              |    |                   |                 |          |          |
| How will your  | throughput be configured?                                                             |                                                                              |    |                   |                 |          |          |
| How will your  | throughput be configured?                                                             |                                                                              |    |                   |                 |          |          |
| How wai you    | throughput be configured?                                                             |                                                                              |    |                   |                 |          |          |
| How wail your  | throughput be configured?<br>My downstream and upstream                               | m throughputs are <b>the same</b> .                                          | 2  |                   |                 |          |          |
|                | throughput be configured?<br>My downstream and upstrear                               | m throughputs are <b>the same</b> .                                          | 2  |                   |                 |          |          |
|                | throughput be configured?<br>My downstream and upstrear<br>My downstream and upstrear | m throughputs are <b>the same</b> .<br>m throughputs are <b>different</b> .  |    |                   | Ň               | 1        |          |
|                | throughput be configured?<br>My downstream and upstream<br>My downstream and upstream | m throughputs are <b>the same</b> .<br>m throughputs are <b>different</b> .  |    |                   | Ň               | ĸ        |          |
|                | throughput be configured?<br>My downstream and upstream<br>My downstream and upstream | m throughputs are <b>the same</b> .<br>m throughputs are <b>different</b> .  |    |                   |                 | ŧ        |          |
|                | throughput be configured?<br>My downstream and upstream<br>My downstream and upstream | m throughputs are <b>the same</b> .<br>In throughputs are <b>different</b> . |    |                   |                 | t        |          |
|                | throughput be configured?<br>My downstream and upstream<br>My downstream and upstream | m throughputs are <b>the same</b> .<br>m throughputs are <b>different</b> .  |    | Next              | ,<br>           | ĸ        |          |

Figure 6: Symmetry

 Use the Local Settings configuration section to fill in this T-BERD's IP address, Subnet Mask and Default Gateway. If VLAN tagging is used, set the Encapsulation option to VLAN and provide the appropriate VLAN ID. Leave the Remote Settings section set to defaults.

| TrueSpeed<br>Connect     | 2 Channel       | Port 1: 1         | IOGigE LAN Layer 4 T<br>Go | CP Wirespeed Te<br>To |  |  |
|--------------------------|-----------------|-------------------|----------------------------|-----------------------|--|--|
| ocal Settings            | it Kunning      |                   |                            |                       |  |  |
| Р Туре                   | Static - Single | IP Address        | 192.168.1.5                |                       |  |  |
| Default Gateway          | 192.168.1.1     | Subnet Mask       | 255.255.255                | 255.255.255.0         |  |  |
| Encapsulation            | None            | •                 |                            |                       |  |  |
| IP Address<br>Local Port | 192.168.1.58    | Auto Negotiation: |                            |                       |  |  |
| UP (10000 /              | FD)             | N/A               | Help me find the           | Connect               |  |  |
| Communications           | Channel:        |                   | Destination IP             | to Remote             |  |  |
| Status Unkn              | own             |                   |                            | k                     |  |  |
|                          |                 |                   |                            |                       |  |  |
| all rule                 |                 | <b>4</b> ci       | kin Connect                |                       |  |  |

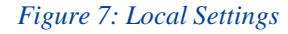

# T-BERD/MTS 5800 Portable Network Tester

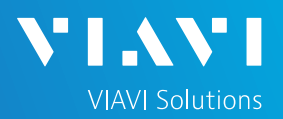

## QUICK CARD

### **CONFIGURE TEST - Continued**

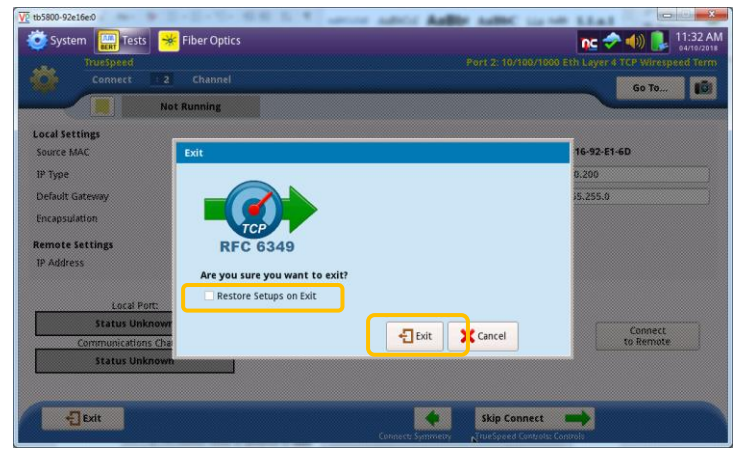

Figure 8: Exit to underlying TCP test engine

 Check the Sync Acquired and Link Active LEDs to ensure the unit is connected to the network under test. The remote (far-end) T-BERD unit is now ready for RFC 6349 TrueSpeed test to be executed from a local (near-end) T-BERD unit.

| V2 tb5800-92e16e:0           |                                                                             | 10 B.      | * L          |         | or Autor aut                                                             | IC III III        | 1.1.4.1                                 |          | (1) <b>X</b>           |
|------------------------------|-----------------------------------------------------------------------------|------------|--------------|---------|--------------------------------------------------------------------------|-------------------|-----------------------------------------|----------|------------------------|
| 😇 System 🔛 Tests 🗧           | Fiber Optics                                                                |            |              |         | 6                                                                        |                   | nc 🔷                                    | 40) 🔒    | 11:37 AM<br>04/10/2018 |
| Select - Port 2: 10/100/1000 | Eth Layer 4 TCP Wi                                                          | respeed To | erm 🔀 🛙      | +       | V                                                                        |                   |                                         |          |                        |
| Running 1m:25s               | Status<br>Status<br>Sync Acquired<br>Link Active<br>Frame Detect<br>History | -          |              |         | Frames/Packets<br>Frame Detect<br>VLAN<br>SVLAN<br>TCP<br>UDP<br>History | 6 7<br>40000      | * • • • • • • • • • • • • • • • • • • • | 10 00000 | Setup<br>Contract      |
|                              | Summary<br>Acterna Test Packe                                               | t Detect   |              |         | ¢   Status                                                               |                   |                                         | ¢<br>OFF | Step<br>Test           |
|                              |                                                                             |            |              |         |                                                                          |                   |                                         |          | SAA1-<br>Complete      |
|                              |                                                                             |            |              |         |                                                                          |                   |                                         |          | Streams<br>Pipe        |
|                              |                                                                             |            |              |         |                                                                          |                   |                                         | _        | Tookit                 |
|                              | Actions P                                                                   | eak IFG    | Errors       | Capture | 6                                                                        |                   |                                         | -        |                        |
| Reports Tools View Help      | Start<br>Traffic                                                            | Loop<br>Up | Loop<br>Down | LLB     | Pause Frame<br>Insert TO                                                 | Start<br>P Server |                                         |          | TrueSpeed<br>Test      |

Figure 9: Ready